附件:

## 新版 VPN 系统简要使用说明

新版 VPN 系统的登录方式有以下两种: (建议使用 WEB 模式)

一、WEB 模式

WEB模式基于浏览器进行访问,拥有更好的兼容性和使用体验。 用户无需安装插件,直接通过浏览器访问即可。使用方法如下:

(电脑、手机、平板均可登录,同时只能有一台终端在线): (一)通过浏览器输入网址 https://webvpn.njmu.edu.cn,(链接是 https,不是 http)将会显示用户认证登录页面。

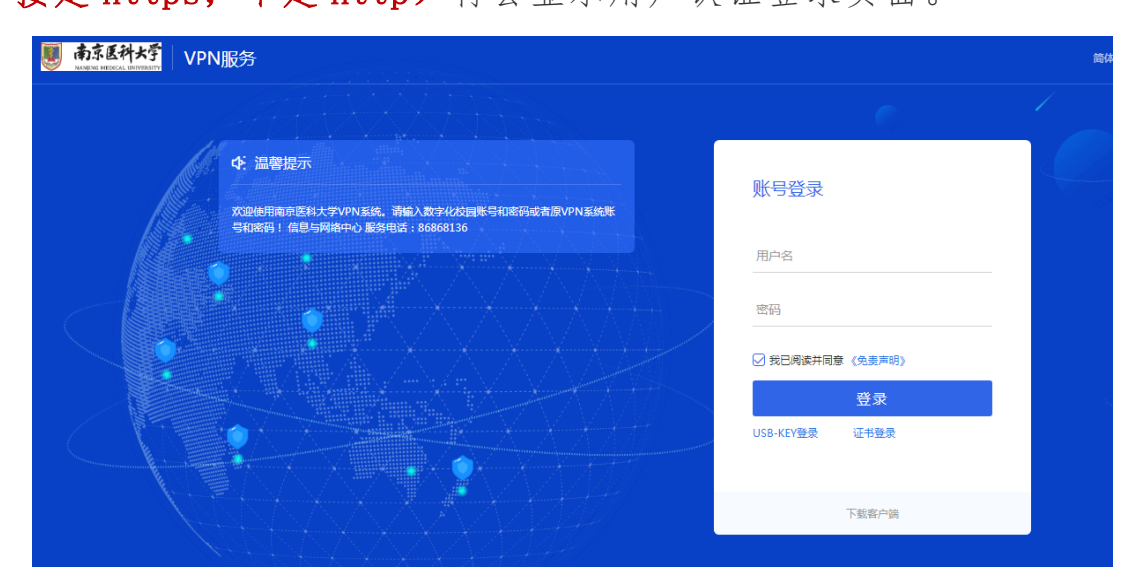

(二)在登录页面输入用户名/密码(在职教职工、在校学生使用 个人网上办事大厅的账号和密码、其他人员使用申请的原 VPN 系 统账号和密码)点击登录。登录成功后,进入新 VPN 系统资源导 航页面,即可根据需要访问相关资源。

|                                           | 资源搜索 | 请输入搜索关键字 |
|-------------------------------------------|------|----------|
| 校园主页                                      |      |          |
| www.njmu.edu.cn<br>http://www.njmu.edu.cn |      |          |
| 校图书馆                                      |      |          |
| 図书馆           http://lib.njmu.edu.cn      |      |          |

## (三)使用完毕请点击右上角"注销登录"退出。

| <b>● 南京医科</b> | <mark>★予</mark> VPN服务  |    | 资源搜索            | 清榆入搜索关键字 | 8 pxx 🔺       |
|---------------|------------------------|----|-----------------|----------|---------------|
|               | 校园主页<br>               |    |                 |          | ○ 个人设置 ① 注明登录 |
|               | 校图书馆                   |    |                 |          |               |
|               | http://lib.njmu.edu.cn |    |                 |          |               |
| du.cn         |                        |    | Train.          | ×        |               |
| edu.cn        |                        | 注意 | 肖VPN<br>注销VPN ? |          |               |
|               |                        |    | 确定              |          |               |
|               |                        |    |                 |          |               |

备注:

为了获得更好的使用体验,建议使用 Chrome、Firefox、IE11、 360 极速版浏览器。 登陆后的导航页面在使用期间不要关闭。 二、客户端模式

客户端模式需要在本地终端安装相应客户端,客户端连接成功后,使用相应客户端软件访问相关资源。使用方法如下:

(电脑、手机、平板端均可登录,同时只能有一台终端在线): (一)通过浏览器输入网址 https://webvpn.njmu.edu.cn,(链接是 https,不是 http)将会显示用户认证登录页面。在认证界面右下角点击"下载客户端",并按照提示安装完毕(下面以电脑为例);

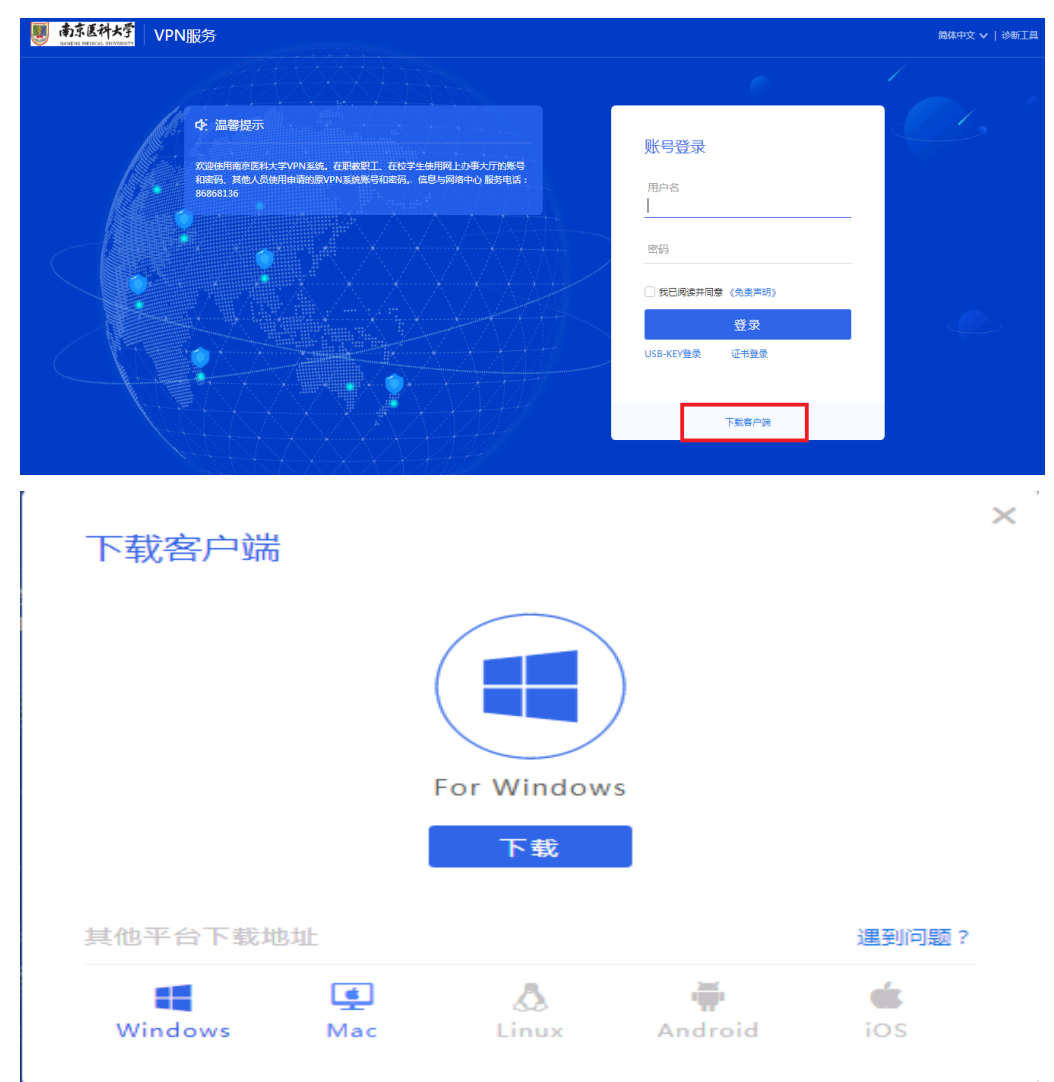

(二)运行安装客户端程序"Easy Connect",在地址栏输入: https://webvpn.njmu.edu.cn,点击箭头按钮,会跳转至认证界 面。在登录页面输入用户名/密码(在职教职工、在校学生使用网 上办事大厅的账号和密码、其他人员使用申请的原 VPN 系统账号 和密码)点击登录。登录成功后,进入新 VPN 系统资源导航页面, 即可根据需要访问相关 WEB 资源,同时可使用相应客户端软件(如 FTP-Client)访问相关资源。

|                                                                     | 19   - ×               |
|---------------------------------------------------------------------|------------------------|
| S EASY                                                              |                        |
| https://webvpn.njmu.edu.cn/                                         | ▼                      |
| 🌉 南京医科大学 VPN服务                                                      | ユ ー へ<br>箇体中文 >   诊断工具 |
|                                                                     |                        |
| ◆ 温馨提示<br>欢迎他用南京医科大学VPN系统,在职救职工、在校学                                 | 账号登录                   |
| 生使用网上办事大力的账号和密码。其他人员使用申请的<br>原VPN系统账号和密码。  信息与网络中心服务电<br>话:86868136 | 用户名                    |
|                                                                     | · 密码                   |
|                                                                     |                        |
|                                                                     | 登录<br>USB-KEY要录 证书要录   |
|                                                                     |                        |
|                                                                     |                        |

(三)使用完毕请点击右上角"注销登录"退出。

| 🗲 EASY COI               | NNECT VPN服务                                                                                | (             | 资源搜索                     | 请输入搜索关键字 |   | x<br>8 - *                              |
|--------------------------|--------------------------------------------------------------------------------------------|---------------|--------------------------|----------|---|-----------------------------------------|
| 校                        | 园主页<br>www.njmu.edu.cn<br>http://www.njmu.edu.cn<br>图书馆<br>B 图书馆<br>http://iib.njmu.edu.cn |               |                          |          |   | <ul><li>A ↑人设置</li><li>① 注明登录</li></ul> |
| <b>Ju.cn</b><br>Nuedu.cn |                                                                                            | <br><br>ສາສະລ | 街VP<br>注接VPP<br>确定<br>取消 | N<br>17  | × |                                         |